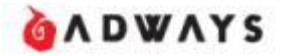

# GANet网站主使用手册

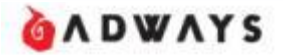

#### 点击首页http://www.ga-net.com/右上角【注册】按钮,进入【网站主注册】页面 Step.1 输入基本信息

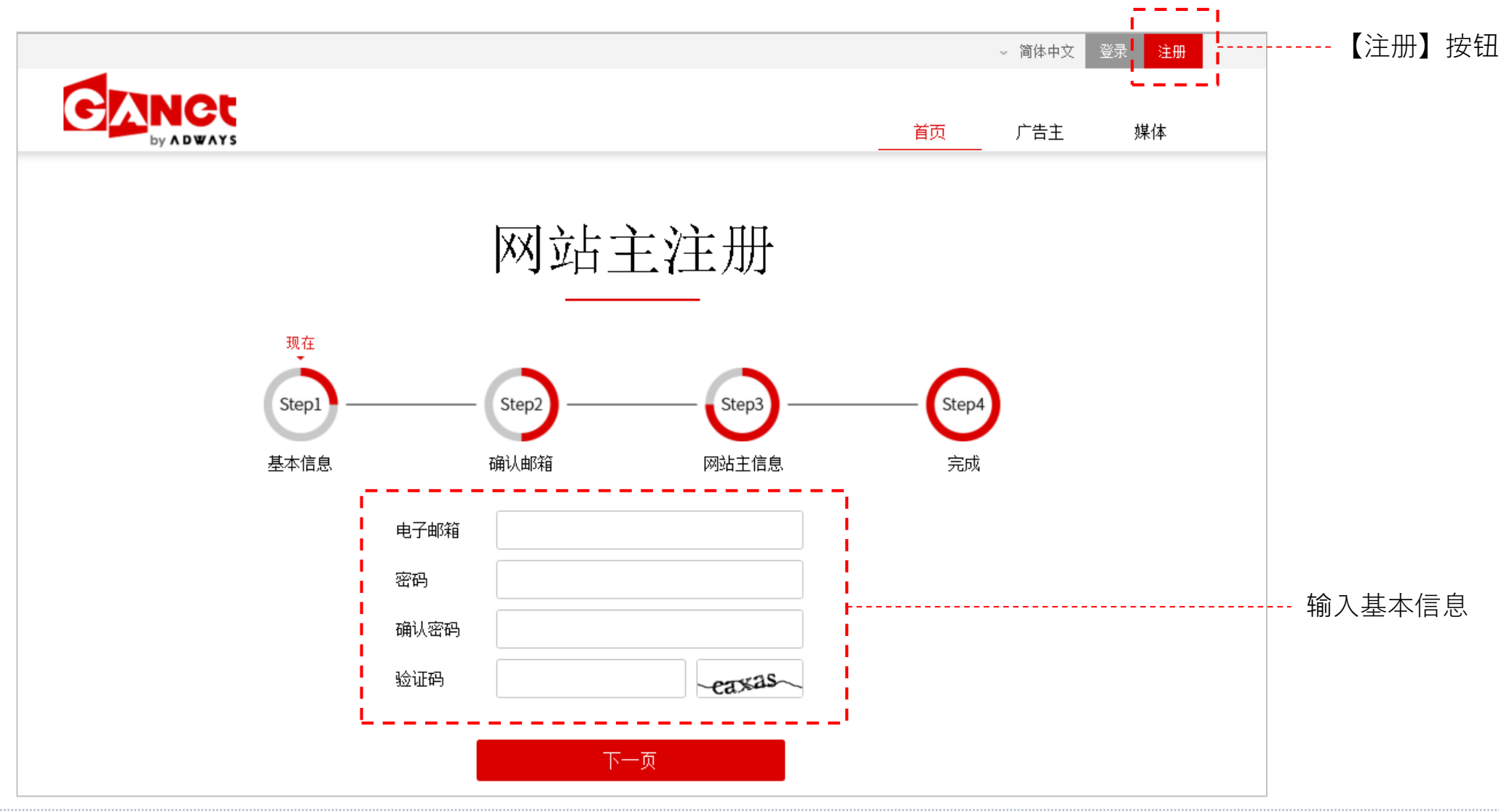

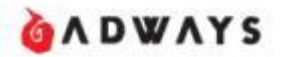

### Step.2 验证邮箱

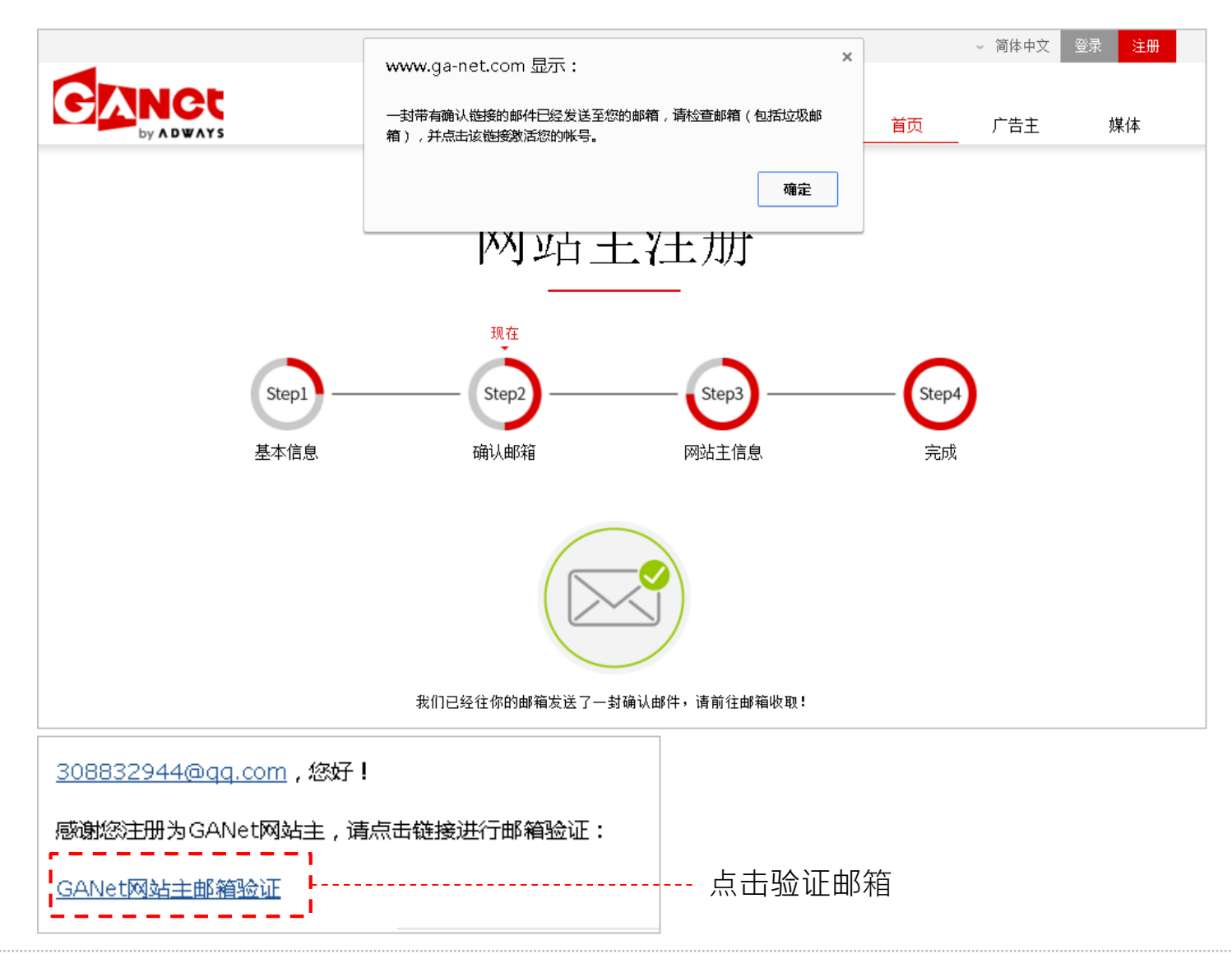

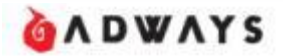

### Step.3 输入网站主信息

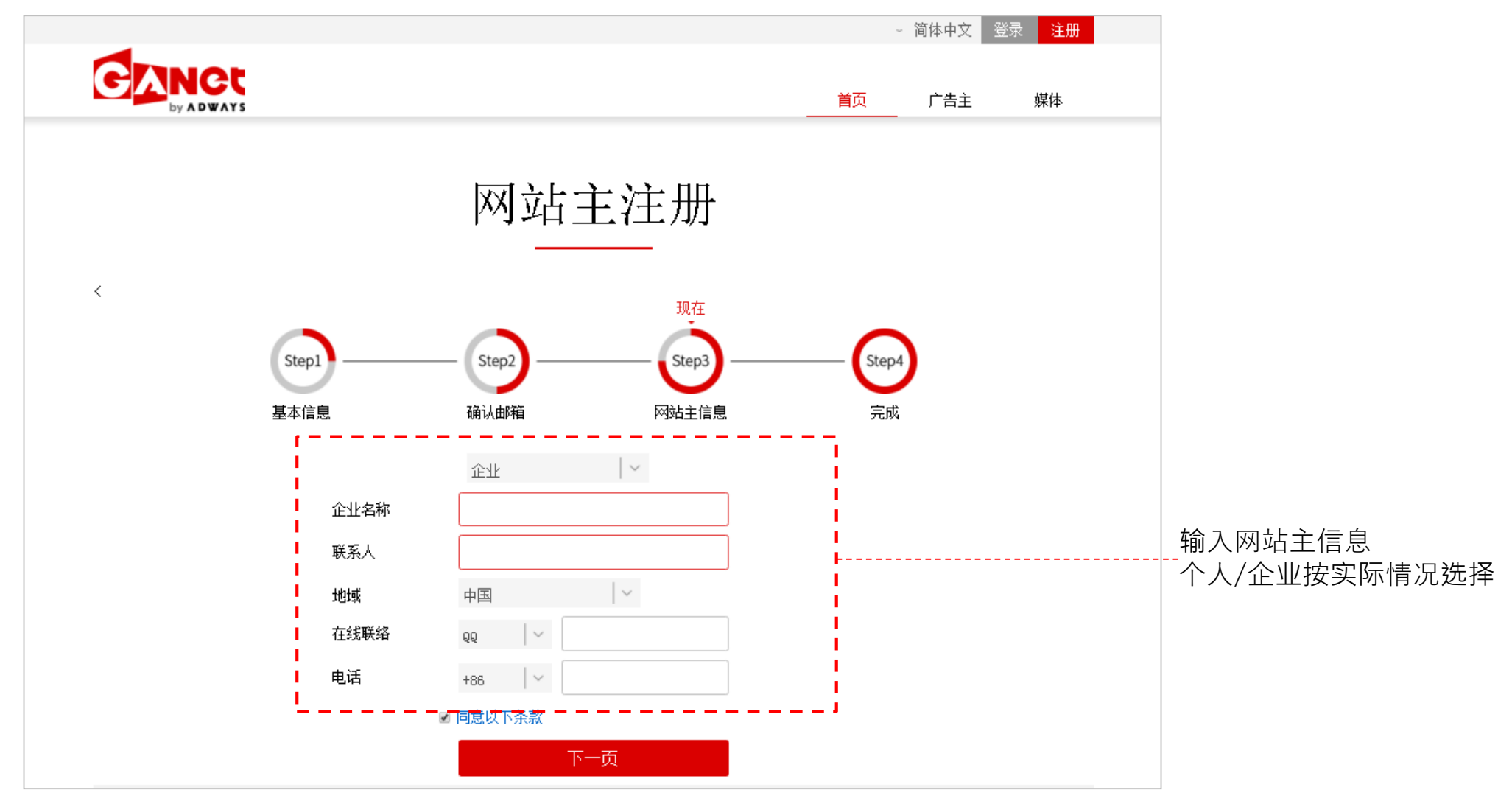

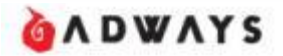

#### Step.4 完成注册

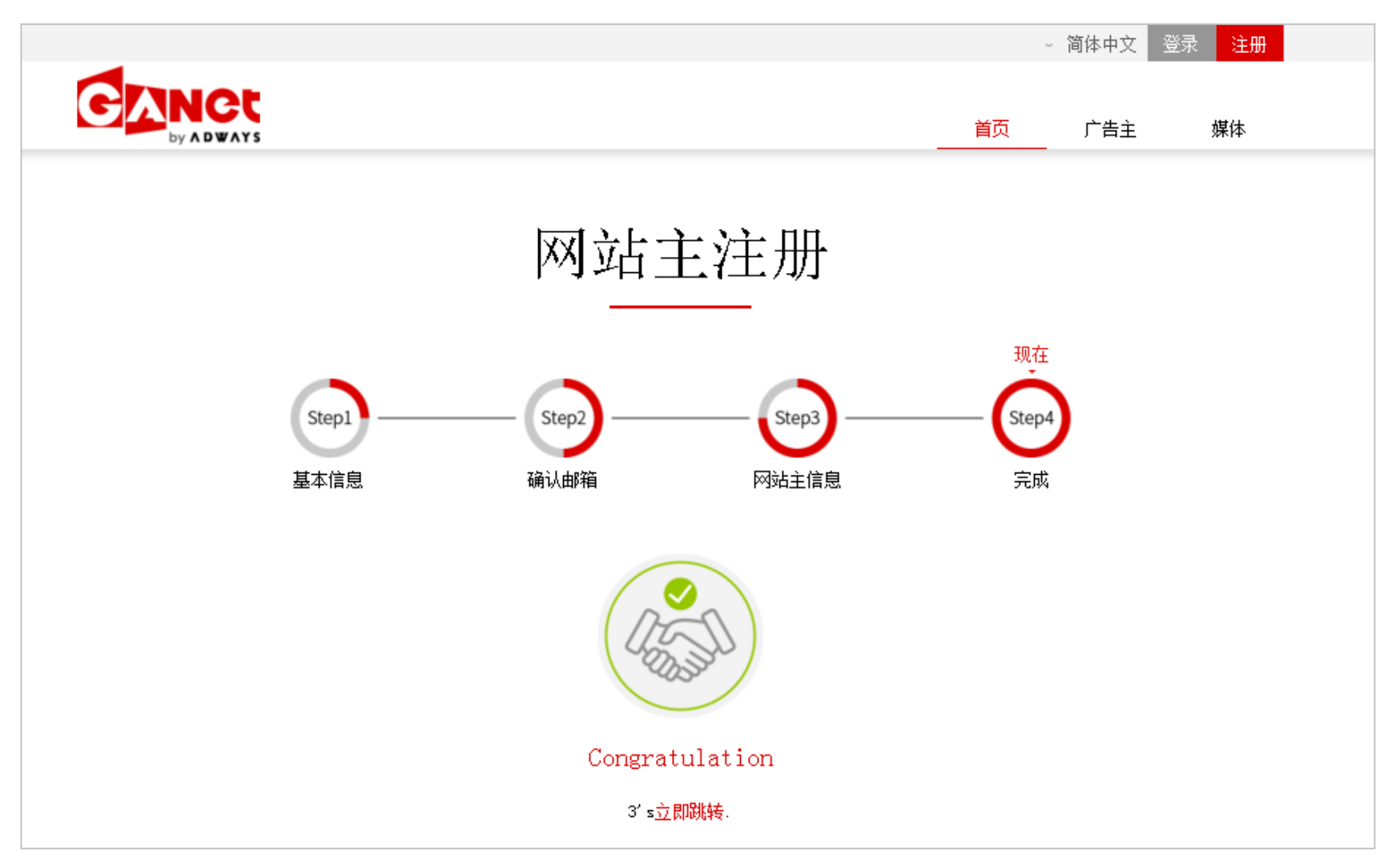

# 网站信息添加

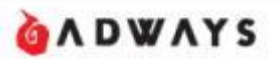

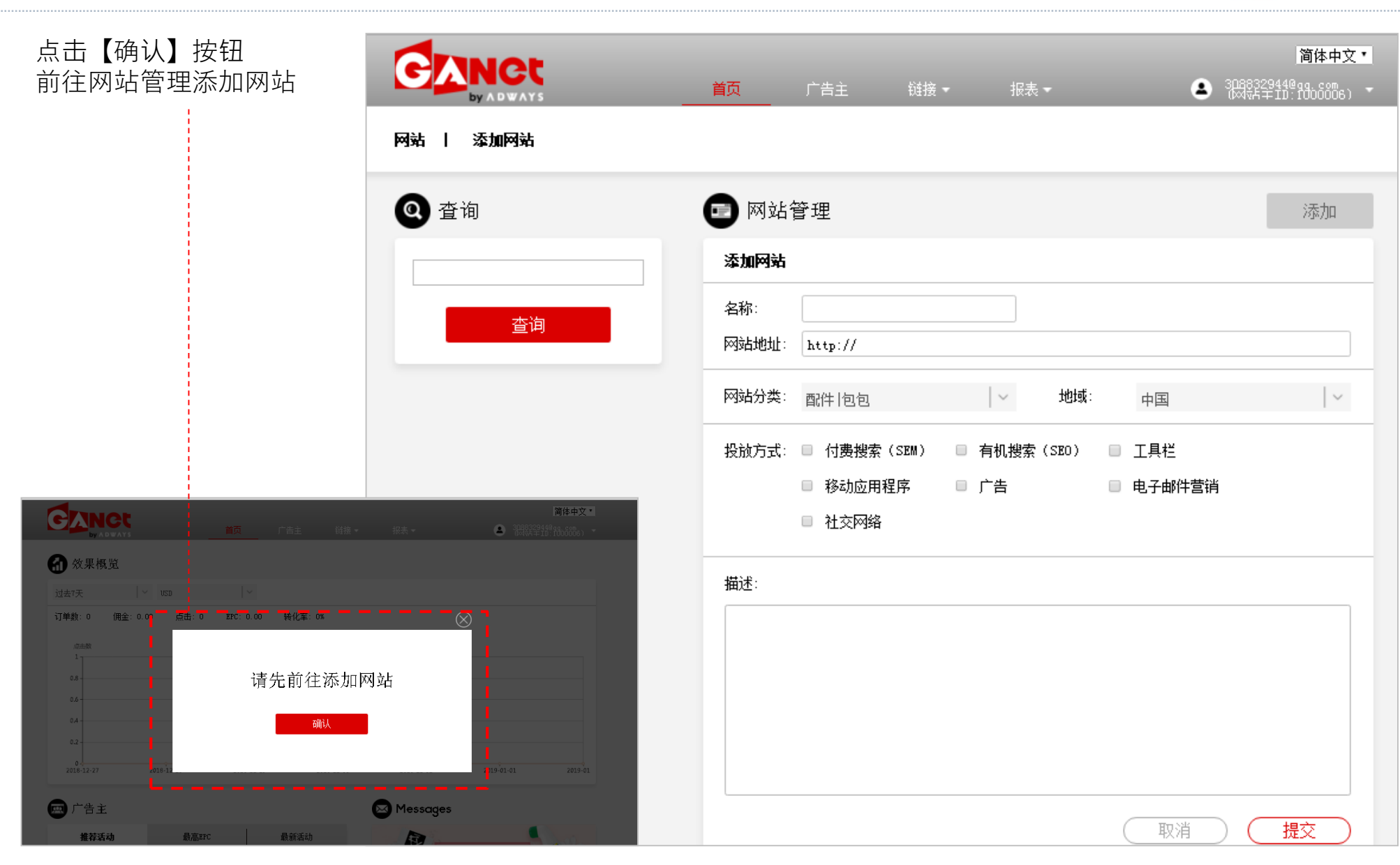

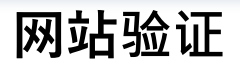

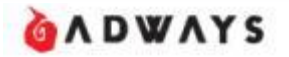

### 添加完成后,必须验证网站为本人所有,点击【未验证】进行网站验证

| CINCI         |                   |             |       |  | 简体中文               |   |  |
|---------------|-------------------|-------------|-------|--|--------------------|---|--|
| by A D WAYS   | 首页 广告主            | 链接▼         | 报表▼   |  | 99.50m<br>1000006) | • |  |
| 网站   添加网站     |                   |             |       |  |                    |   |  |
| Q 查询          |                   |             |       |  | 添加                 |   |  |
|               | archi的微博          | ID: 1000004 |       |  | e îi               |   |  |
|               | https://weibo.com | . 未验证       | 未审核 ⑦ |  |                    |   |  |
| 查询            |                   |             |       |  |                    |   |  |
|               |                   |             |       |  |                    |   |  |
|               |                   |             |       |  |                    |   |  |
|               |                   |             |       |  |                    |   |  |
|               |                   |             |       |  |                    |   |  |
| 点击【未验证】进行网站验证 |                   |             |       |  |                    |   |  |

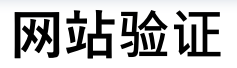

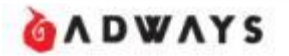

### 网站验证方法有两种,①上传HTML至网站 ②人工审核(平台内的个人账号媒体等适用)

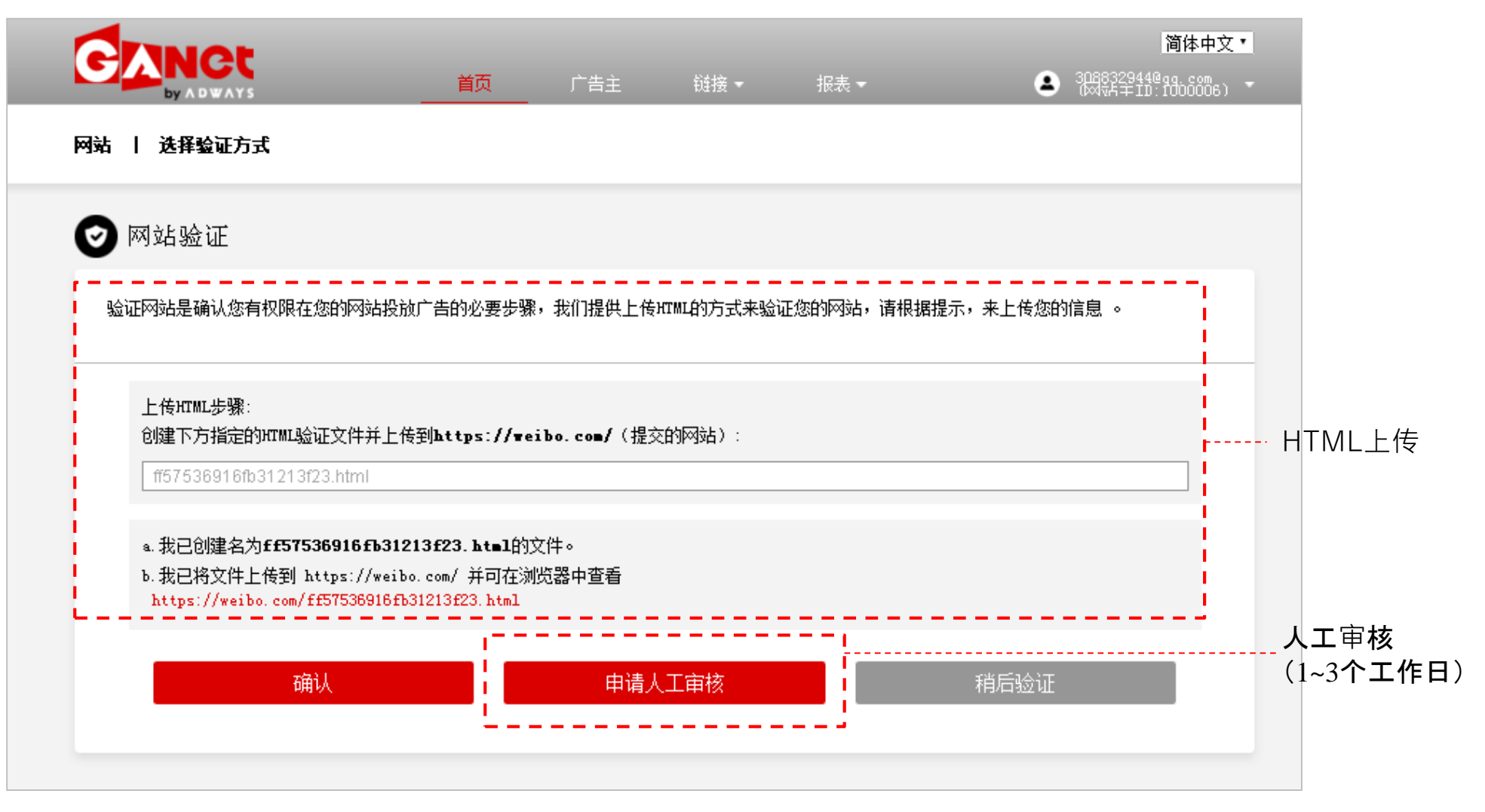

# 活动申请

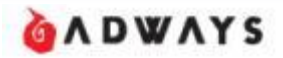

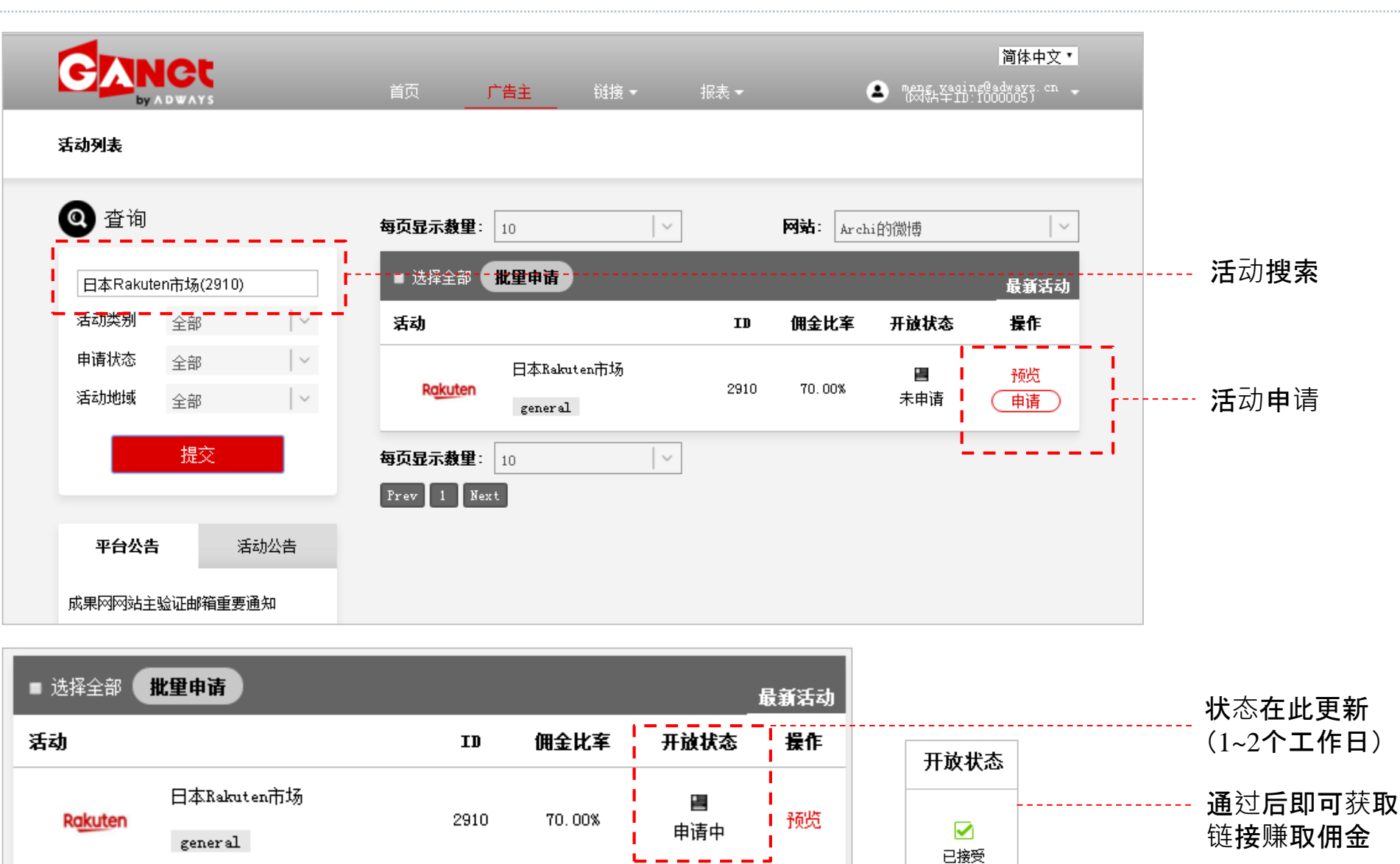

# Tracking链接获取-自定义链接

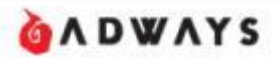

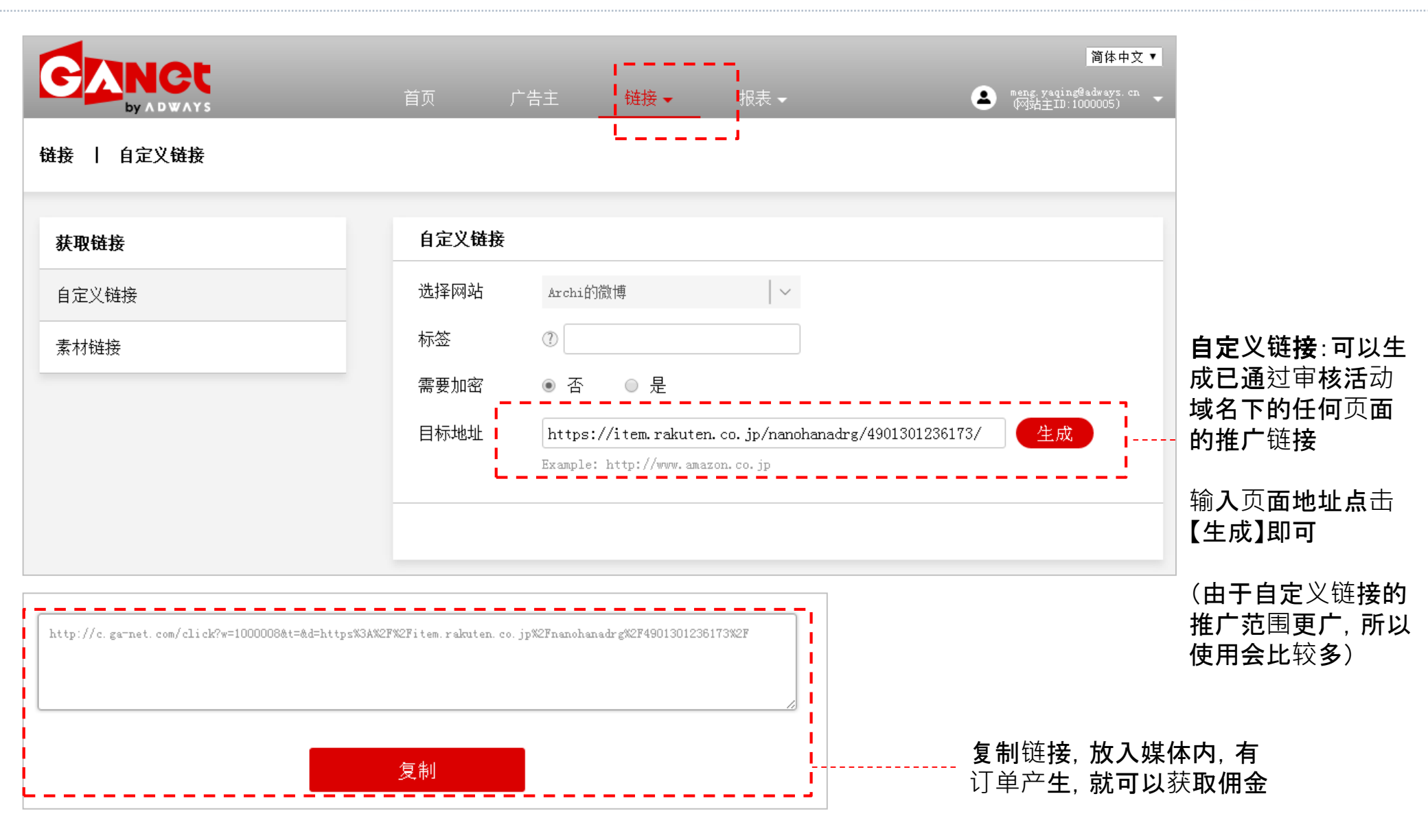

## Tracking链接获取-素材链接

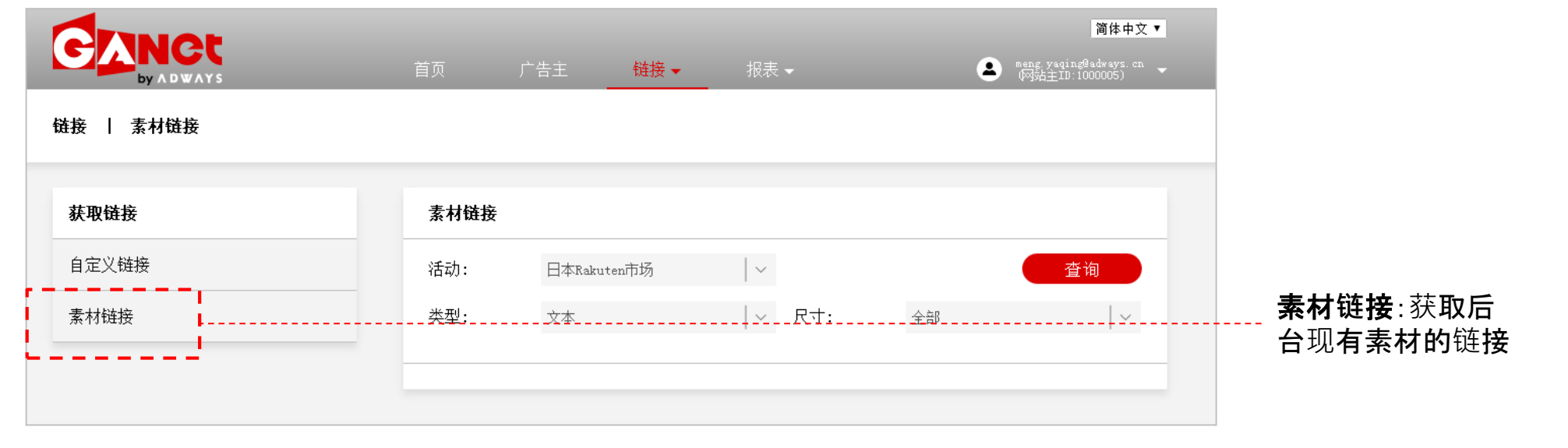

| Name<br>乐天首页          | 获取链接 | 获 <b>取链接即可进行推广</b> |
|-----------------------|------|--------------------|
| Name<br>店铺-三和酒贩mituwa | 获取链接 |                    |
| Name<br>店铺-devirock   | 获取链接 |                    |
| Name<br>Loook隐形眼镜店铺   | 获取链接 |                    |

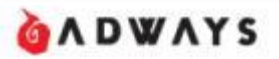

### 报表查询-统计报表

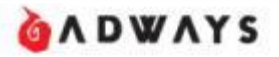

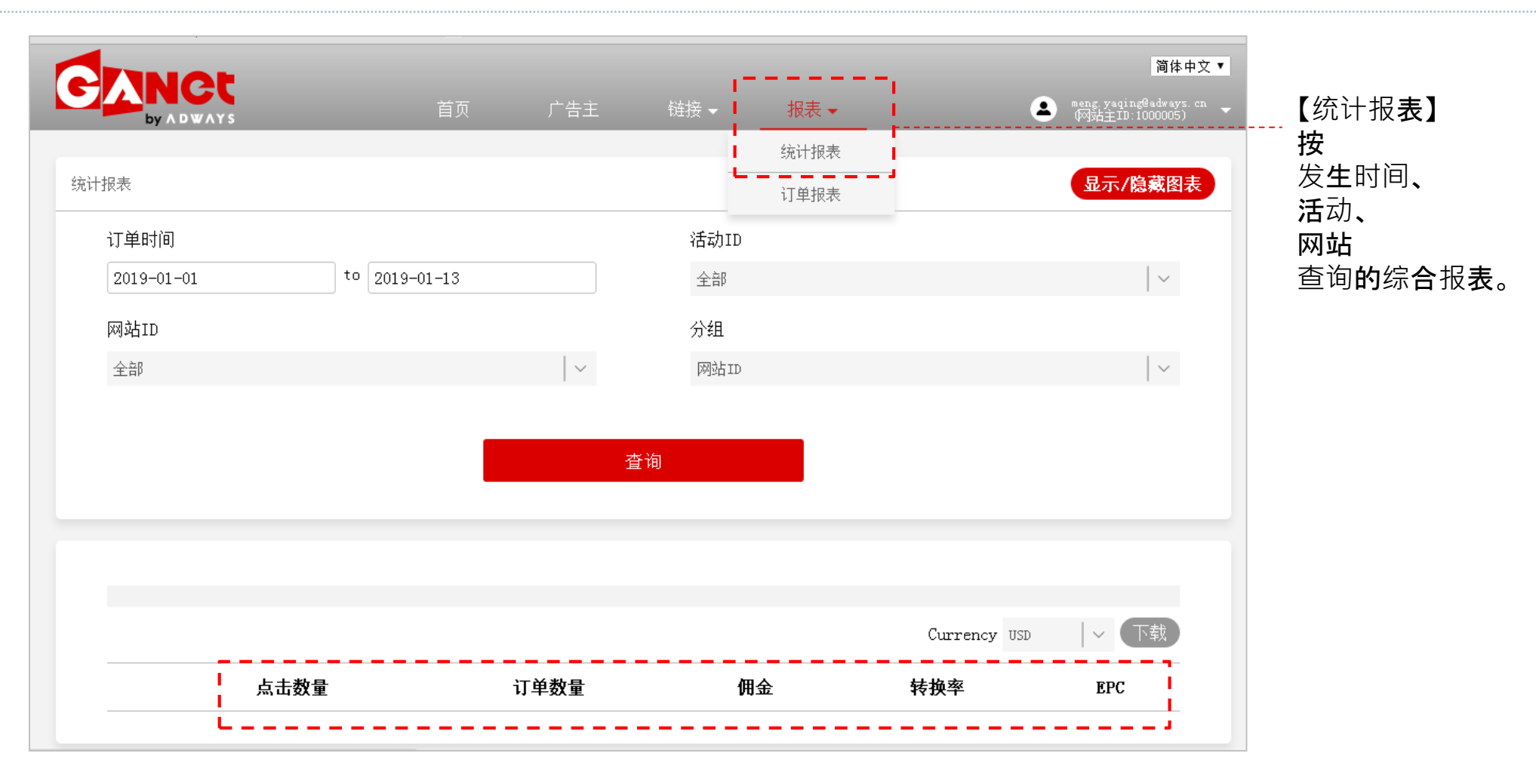

# 报表查询-订单报表

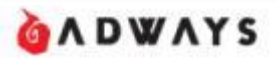

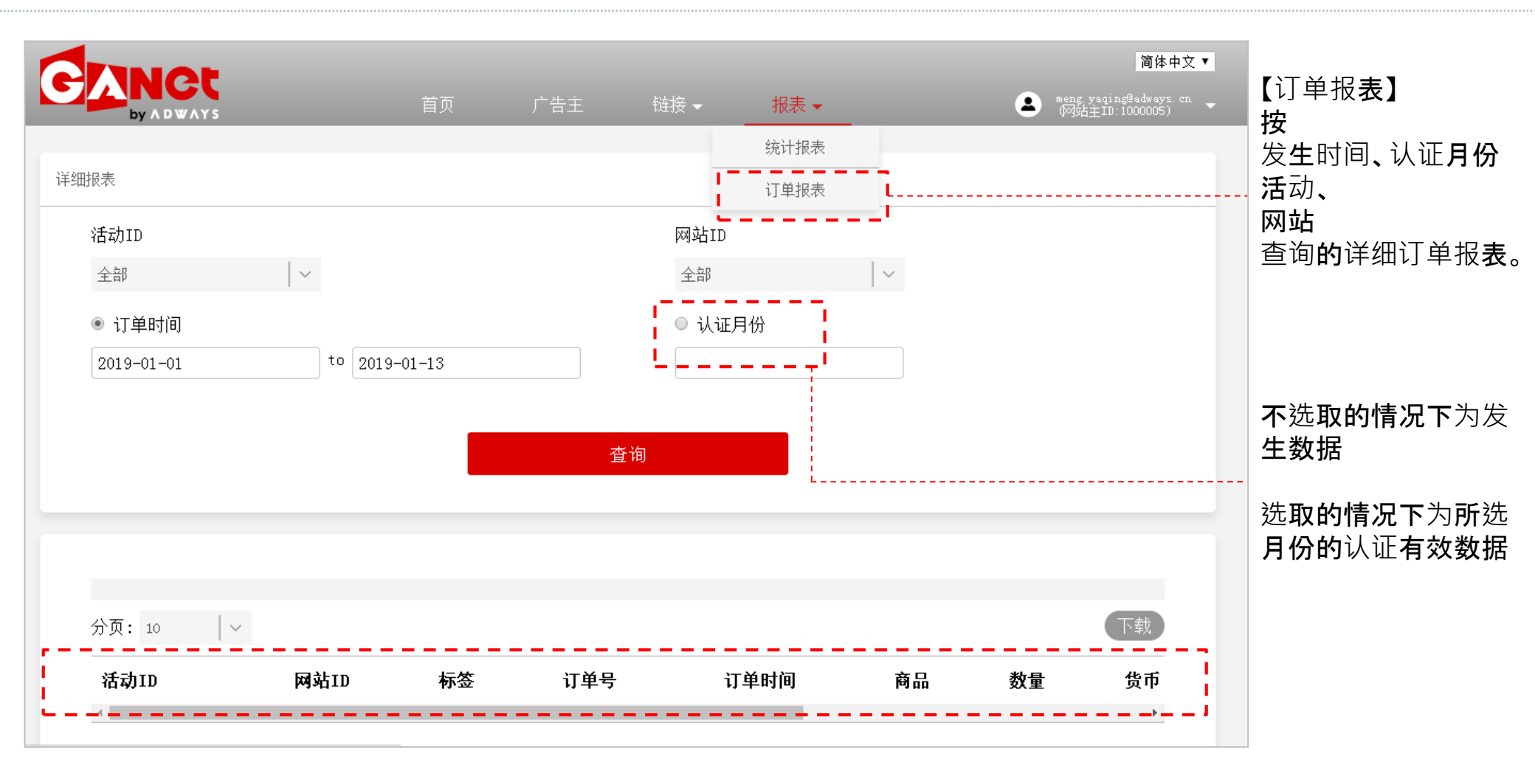